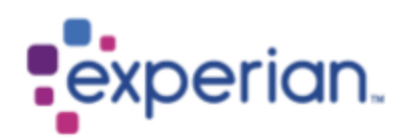

# **Guide D'inscription iSupplier**

# <u>Contenu</u>

| 1. | Qu'est-ce que iSupplier?                                                 |
|----|--------------------------------------------------------------------------|
|    |                                                                          |
| _  |                                                                          |
| 2. | Comment remplir les coordonnées de mon entreprise lors de l'inscription? |

## 1. Qu'est-ce que iSupplier?

Oracle iSupplier Portal est l'application d'entreprise qui structure toutes les communications avec les fournisseurs via un portail Internet sécurisé. Les appels téléphoniques et les emails entre clients et fournisseurs font perdre du temps, introduisent des erreurs et créent une latence dans votre chaîne d'approvisionnement. Oracle iSupplier Portal vous rend plus efficace en tant que fournisseur en vous permettant d'accéder à une puissante plateforme de collaboration en ligne. En tant que fournisseur d'Experian, vous aurez accès aux dernières informations, y compris les bons de commande (Purchase Order ou PO), l'état des paiements, les dates de paiement prévues, le téléchargement des factures, l'extraction des données et la gestion en libre-service des données de l'entreprise.

### 1.1 Comment puis-je m'inscrire en tant qu'utilisateur iSupplier?

Une fois que vous vous êtes engagé par notre équipe des Achats et que vous avez signé les conditions générales d'Experian, une notification vous sera envoyée par email avec un lien vers l'outil d'inscription.

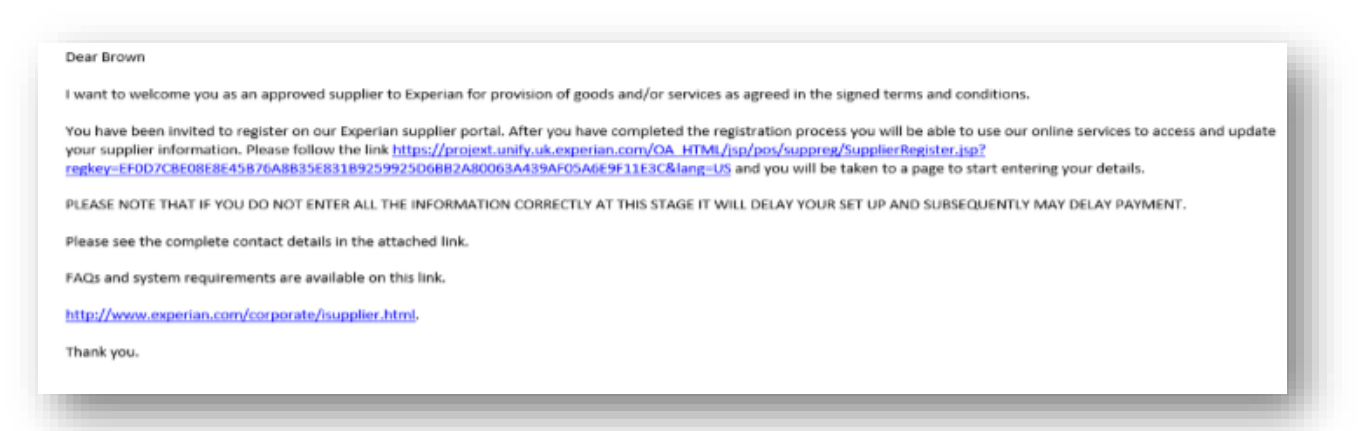

L'email contient également le lien vers où vous pouvez trouver nos guides de l'utilisateur iSupplier. Veuillez noter que le lien ci-dessus est un lien de test et que vous devrez utiliser le lien unique fourni dans votre email pour démarrer le processus d'inscription.

Une fois l'enregistrement terminé et soumis, Experian effectuera nos contrôles de vérification indépendants sur les données du fournisseur soumises et vous approuvera en tant qu'utilisateur iSupplier.

Une fois approuvé en tant qu'utilisateur, vous recevrez une deuxième notification par email, fournissant votre nom d'utilisateur et un lien vers le portail. Un mot de passe temporaire sera fourni dans un email séparé et vous serez invité à modifier celui-ci lors de votre première connexion au portail.

### 1.2 Comment remplir les détails de mon entreprise lors de l'inscription?

Une fois que vous avez cliqué sur le lien dans la notification par email, une page Web s'ouvrira. Vous devrez cliquer sur le bouton Répondre qui apparaît en bas à droite de la page afin de passer à la première étape de l'inscription.

| Loshecrive arthbuel M                | egistration: Current Status                             |                |                        | Respond                            |
|--------------------------------------|---------------------------------------------------------|----------------|------------------------|------------------------------------|
| hank you for registering with us.    | Here's the current status of your registration request. |                |                        |                                    |
| Registration Details and S           | Ratus                                                   |                |                        |                                    |
|                                      | Company Name DELOREAN TRAVEL                            |                | Status Supplier to Pro | vide Deballs                       |
| Contact Information                  |                                                         |                |                        |                                    |
|                                      | Email einopy#@gmai.com                                  |                | Phone Area Code        |                                    |
|                                      | Field Name Dr. Dennell Lasthrap                         |                | Phone Number           |                                    |
| Itatus History                       |                                                         |                |                        |                                    |
| H                                    |                                                         |                |                        |                                    |
| 25, 43<br>Date                       |                                                         | Status         |                        | Note                               |
| 16 MAR 2020                          |                                                         | Instation Sent |                        |                                    |
|                                      |                                                         |                |                        |                                    |
|                                      |                                                         |                |                        |                                    |
|                                      |                                                         |                |                        |                                    |
|                                      |                                                         |                |                        |                                    |
|                                      |                                                         |                |                        |                                    |
|                                      |                                                         |                |                        |                                    |
|                                      |                                                         |                |                        |                                    |
|                                      |                                                         |                |                        |                                    |
|                                      |                                                         |                |                        |                                    |
|                                      |                                                         |                |                        |                                    |
|                                      |                                                         |                |                        |                                    |
|                                      |                                                         |                |                        |                                    |
|                                      |                                                         |                |                        |                                    |
|                                      |                                                         |                |                        |                                    |
|                                      |                                                         |                |                        |                                    |
|                                      |                                                         |                |                        |                                    |
|                                      |                                                         |                |                        |                                    |
|                                      |                                                         |                |                        |                                    |
|                                      |                                                         |                |                        |                                    |
| right (c) 1998, 2017. Cracks welling | h sfilder Al side moreal                                |                |                        | About this Page. Privacy Statement |

Cliquez sur Respond (répondre)

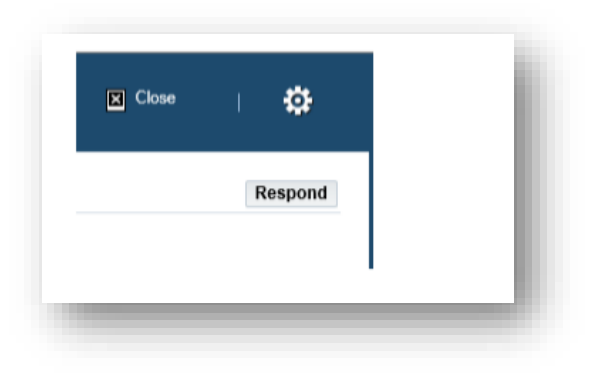

## Ecran 1

Vous devrez entrer les informations de base de votre entreprise. Il y a des champs obligatoires que vous devrez remplir.

- Company name : Nom de l'entreprise
- Tax country : Pays fiscal Le pays dans lequel vous avez enregistré votre société
- Tax registration number : Numéro d'enregistrement fiscal.
- Email L'adresse email du contact principal de l'entreprise
- First name : Prénom Du contact de l'entreprise
- Last name : Nom du contact de l'entreprise
- Phone number: Indicatif téléphoniques

|                                                                           | text                                                                  |                                               |             |                                                   |                    |        |
|---------------------------------------------------------------------------|-----------------------------------------------------------------------|-----------------------------------------------|-------------|---------------------------------------------------|--------------------|--------|
|                                                                           | Company Name<br>Tax Country<br>Tax Registration Number<br>Taxpayer ID | DELOREAN TRAVEL<br>United States<br>999889999 |             |                                                   |                    |        |
|                                                                           | DUNS Number<br>Alternate Supplier Name                                |                                               |             |                                                   |                    |        |
|                                                                           | Note to Buyer                                                         |                                               | ^           |                                                   |                    |        |
|                                                                           | Note to Supplier                                                      |                                               | ~           |                                                   |                    |        |
| Addross Book                                                              | Note to Supplier                                                      |                                               |             |                                                   |                    |        |
| Address Book                                                              |                                                                       |                                               |             |                                                   |                    |        |
| At least one entry is requ                                                | uired.                                                                |                                               |             |                                                   |                    |        |
|                                                                           |                                                                       |                                               |             |                                                   |                    |        |
| Address Name                                                              | Address Details                                                       |                                               |             | Purpose                                           | Undate             | Delete |
| Address Name                                                              | Address Details<br>1640 Riverside Drive, Hillsid                      | e CA 91109 United State                       | 95          | Purpose<br>Payment, Purchasing                    | Update<br><i>/</i> | Delete |
| Address Name                                                              | Address Details<br>1640 Riverside Drive, Hillsid                      | e CA 91109 United State                       | 95          | Purpose<br>Payment, Purchasing                    | Update 🧷           | Delete |
| Address Name DeLorean Travel Contact Directory                            | Address Details<br>1640 Riverside Drive, Hillsid                      | e CA 91109 United State                       | 95          | Purpose<br>Payment, Purchasing                    | Update<br>🧷        | Delete |
| Address Name DeLorean Travel Contact Directory At least one entry is requ | Address Details<br>1640 Riverside Drive, Hillsid                      | e CA 91109 United State                       | 95          | Purpose<br>Payment, Purchasing                    | Update             | Delete |
| Address Name<br>DeLorean Travel                                           | Address Details 1640 Riverside Drive, Hillsid                         | e CA 91109 United State                       | 95          | Purpose<br>Payment, Purchasing                    | Update             | Delete |
| Address Name<br>DeLorean Travel                                           | Address Details 1640 Riverside Drive, Hillsid uired.                  | e CA 91109 United State                       | es<br>Email | Purpose Payment, Purchasing Requires User Account | Update             | Delete |

Une fois que vous avez entré toutes les informations obligatoires, veuillez cliquer sur le bouton NEXT pour passer au deuxième écran d'inscription.

## Écran 2: Adresse, classification et coordonnées bancaires.

Dans l'écran suivant, vous pouvez saisir ou mettre à jour votre adresse et les informations de

votre entreprise. Si vous avez besoin de mettre à jour quoi que ce soit, cliquez simplement sur

l'icône en forme de crayon à côté de l'une des informations que vous souhaitez modifier.

| orante, aantei en maandebren e                                                                                     | ee1                                                                                                    |                                             |         |                                                         |        |        |
|----------------------------------------------------------------------------------------------------|----------------------------------------------------------------------------------------------------|---------------------------------------------|---------|---------------------------------------------------------|--------|--------|
|                                                                                                    | Company Nama<br>Tax Country<br>Tax Registration Number<br>Taxpayer ID<br>DUNS Number<br>Alternatis Supplier Nama<br>Note to Buyer | DELOREAN TRAV<br>Uvited States<br>993603990 | ь.<br>^ |                                                         |        |        |
|                                                                                                    |                                                                                                    |                                             | ~       |                                                         |        |        |
|                                                                                                    | Note to Supplier                                                                                                    |                                             |         |                                                         |        |        |
| Address Book                                                                                                    |                                                                                                    |                                             |         |                                                         |        |        |
| At least one entry is requ                                                                                         | ired.                                                                                                    |                                             |         |                                                         |        |        |
|                                                                                                    |                                                                                                    |                                             |         |                                                         |        |        |
| Address Name                                                                                                    | Address Details                                                                                                    |                                             |         | Purpose                                                 | Update | Delete |
| Address Name<br>DeLorean Travel                                                                                    | Address Details<br>1640 Riverside Drive, Hillion                                                                                  | le CA 91109 United S                        | tales   | Parpose<br>Payment, Purchasing                          | Update | Belete |
| Address Name<br>DeLorent Travel<br>Contact Directory<br>At least one entry is requ<br>Crease   1 2 2               | Address Details<br>1640 Riverside Drive, Hillion<br>med                                                                           | ie CA 91109 United S                        | tabes.  | Purpose<br>Payment, Purchasing                          |        |        |
| Address Name<br>DeLorent Travel<br>Contact Directory<br>At least one writy is requ<br>Crease   1 (2)<br>First Name | Address Details<br>1540 Riverside Drive, Hilled<br>med<br>Last Name 🗠                                                             | in CA 91109 United S<br>Phone               | Enet    | Perpose<br>Paynent, Purchasing<br>Requires User Account | Update | Delete |

Sous Classifications professionnelles - si vous êtes un fournisseur américain, vous pouvez saisir votre certification correcte.

| Susiness Classifications                                                                                                    |                       |                   |                 |         |    |
|----------------------------------------------------------------------------------------------------|-----------------------|-------------------|-----------------|---------|----|
| Classification Applicable Minority 7                                                                                                    |                       |                   | Flow            | a 11 lo | 40 |
| careance and subscription and subscription and subscripti | pe Certificate Number | Certifying Agency | Expiration Date |         |    |
| 2X For- Profit Organization                                                                                                    |                       |                   |                 | 16      | ~  |
| 11 Tribal Government                                                                                                    |                       |                   |                 | 14      |    |
| D Domestic Shelter                                                                                                    |                       |                   |                 | 14      |    |
| 7 Service Provider                                                                                                    |                       |                   |                 | 14      |    |
| 0 Hospital                                                                                                    |                       |                   |                 | 16      |    |
| 8 Intenstate Entity                                                                                                    |                       |                   |                 | 14      |    |
| 8 Housing Authorities Public/Tribal                                                                                                    |                       |                   |                 | 14      |    |
| U Native Hawaiian Organization Owned Firm                                                                                                    |                       |                   |                 | 14      |    |
| 6 Research and Development                                                                                                    |                       |                   |                 | 16      |    |
|                                                                                                    |                       |                   |                 |         |    |

Enfin dans cet écran, vous devrez saisir vos coordonnées bancaires.

#### Cliquez sur **Create** (Créer)

| Banking Details                          |          |                      |              |                |                |                  |        |        |  |  |
|------------------------------------------|----------|----------------------|--------------|----------------|----------------|------------------|--------|--------|--|--|
| At least one entry is re<br>Create   💢 🍣 | equired. |                      |              |                |                |                  |        |        |  |  |
| Bank Account<br>Number                   | Currency | Bank Account<br>Name | Bank<br>Name | Bank<br>Number | Branch<br>Name | Branch<br>Number | Update | Remove |  |  |
| No results found.                        |          |                      |              |                |                |                  |        |        |  |  |

1. En haut de l'écran, choisissez le pays de votre compte bancaire à l'aide de la liste

déroulante

| Set in the set in the set i                 | Gigerian number                                                                                                    |                                                                     |                                                                                                    |          |
|----------------------------------------------------------------------------------------------------|----------------------------------------------------------------------------------------------------|---------------------------------------------------------------------|----------------------------------------------------------------------------------------------------|----------|
| The Number of the Number of t | Ornala Bash Associat                                                                                                    |                                                                     |                                                                                                    | line has |
| Single     Single       Single     Single       Single     Single       Single     Single       Single     Single       Single     Single       Single     Single       Single     Single       Single     Single       Single     Single       Single     Single       Single     Single       Single     Single                                                                                                    | TT fear on birth and brings                                                                                                    | tor results which they are compared with the string labor collision | ladies 1 y 2 and an - other Depine or the day door nees. BU Capito regulation 10 and annual                                                                                                    |          |
| India   India   India </th <th>Burk</th> <th></th> <th>Burth</th> <th></th>                                                                                                    | Burk                                                                                                    |                                                                     | Burth                                                                                                    |          |
| Ref Assess<br>Service<br>Service<br>Service                                                                                                    | <ul> <li>Loning-Kan</li> <li>Marchan</li> <li>Marchan</li> <li>Marchan</li> <li>Loning-Kan Andre Longelikery</li> <li>Loning-Kan Andre</li> </ul> | <sup>1</sup> And Ann<br>And Anno<br>Sar Ages D                      | ) Sampleon<br># Sources<br>Sampleon<br># Sources<br># Sources |          |
| An one man and and and and and and and and and a                                                                                                    | Bank descent                                                                                                    |                                                                     | 1 100 100                                                                                                    |          |
| Ra view                                                                                                    | No stage and second                                                                                                    | Annuel India<br>Constitution<br>Bits                                | Transfer Control of Control of Co                                                                                                    |          |
|                                                                                                    | No. to Rep.                                                                                                    |                                                                     |                                                                                                    |          |
|                                                                                                    |                                                                                                    |                                                                     |                                                                                                    |          |
|                                                                                                    |                                                                                                    |                                                                     |                                                                                                    |          |
|                                                                                                    |                                                                                                    |                                                                     |                                                                                                    |          |
|                                                                                                    |                                                                                                    |                                                                     |                                                                                                    |          |
|                                                                                                    |                                                                                                    |                                                                     |                                                                                                    |          |
|                                                                                                    |                                                                                                    |                                                                     |                                                                                                    |          |

- Sur le côté gauche de l'écran sous la section banque, choisissez l'option pour succursale existante (CONSEIL: choisissez toujours l'option pour banque existante).
- Cliquez sur l'icône en forme de loupe à côté du champ «NOM DE LA BANQUE». Une fenêtre contextuelle s'affiche (ASTUCE: assurez-vous que votre bloqueur de fenêtres publicitaires est désactivé ou autorisez temporairement les fenêtres contextuelles).
- Entrez le nom de votre banque dans le champ de recherche et cliquez sur Rechercher (par exemple HSBC, Lloyds, Barclays, Wells Fargo, etc.). Choisissez la banque correcte dans la liste qui va générer.

5. Sur le côté droit de l'écran sous la section banque, choisissez l'option pour la branche existante.

6. Cliquez sur la loupe à côté de «Nom de la Branche».

7. Dans la fenêtre contextuelle, remplacez la liste déroulante par «numéro de succursale» et dans le champ de recherche, entrez le code de tri de votre compte (il doit être saisi sous forme de numéro à 6 chiffres sans espaces, tirets ou autres caractères spéciaux). Cliquez sur Rechercher.

8. Choisissez la branche appropriée dans la liste des branches disponibles.

9. Le numéro de la succursale, le BIC et le type de succursale doivent maintenant être renseignés pour vous (CONSEIL: le type de succursale doit toujours être «AUTRE»).

10. Dans la section Compte bancaire, saisissez votre NUMÉRO DE COMPTE & IBAN sans espaces ni caractères spéciaux.

11. Chiffres de contrôle - Un chiffre de contrôle est une forme de contrôle de redondance utilisé pour la détection d'erreurs sur les numéros d'identification, tels que les numéros de compte bancaire, qui sont utilisés dans une application où ils seront au moins parfois saisis manuellement. Ce n'est pas un champ obligatoire.

12. Entrez le nom du compte.

13. Entrez la devise dans laquelle la facture et le paiement seront émis.

Une fois que vous aurez rempli vos coordonnées bancaires, vous devrez joindre une copie de vos coordonnées bancaires sur le papier à en-tête de votre entreprise. Cette étape est obligatoire et les inscriptions pourraient être rejetées si vous omettez ces informations.

Étape 3: ajoutez une pièce jointe.

1. Cliquez sur le bouton Ajouter une pièce jointe.

| Attackment         Intel System         Intel System <th>experian.</th> <th>tugder Portal</th> <th></th> <th></th> <th></th> <th></th> <th></th> <th></th> <th>• •</th> | experian.    | tugder Portal    |            |          |                 |                |        |                                                                                                    | • •       |
|----------------------------------------------------------------------------------------------------|--------------|------------------|------------|----------|-----------------|----------------|--------|----------------------------------------------------------------------------------------------------|-----------|
| Halt Addictioner         Year         Year-option         Calogory         Last Spidled By         Last Spidled By         Last Spidled By         Space         Space                                                                                                    | Attachements | U.S. Manufacture |            |          | Corpory Solah   |                |        | Adams (                                                                                                    | Rei Byld) |
| Table         Type         Description         Calagory         Last tipoletisit by         Last tipoletisit         Type         Description           CP 97 - Maximum         Calagory         Last tipoletisit by         Last tipoletisit by         Type         Type <td< th=""><th>All Alsohert</th><th></th><th></th><th></th><th></th><th></th><th></th><th></th><th></th></td<>                                                                                                    | All Alsohert |                  |            |          |                 |                |        |                                                                                                    |           |
| The second we badd                                                                                                    | 180          | Type             | tescipitos | Category | Lost Updated By | Last tipitated | Traps. | Topologica de la constante de la constante de | throat.   |
|                                                                                                    |              |                  |            |          |                 |                |        |                                                                                                    |           |

- Dans la fenêtre suivante, cliquez sur le bouton «PARCOURIR» et choisissez le fichier que vous souhaitez joindre, cliquez sur «APPLIQUER» pour joindre le document ou cliquez sur «AJOUTER UN AUTRE» qui vous permettra de joindre un autre document si nécessaire.
- Une fois que vous avez entré tous les détails, vous pouvez soumettre les détails à Experian pour examen.

#### Prochaines étapes:

Experian examinera ensuite les détails soumis et exécutera nos contrôles de vérification indépendants. Une fois que vous avez été approuvé en tant que fournisseur d'Experian et utilisateur enregistré du portail, vous recevrez un e-mail détaillant le lien vers le portail. Vous recevrez votre mot de passe temporaire dans un e-mail séparé et il vous sera demandé de le modifier lors de votre première connexion au portail.

Une fois connecté, vous verrez cet écran;

| E experian. Isur                                  | olier Portal           | 9           | ñ     | *           | ٥        | •*       | Loged II As<br>EHWINRAA JOEMAIL COM     | 0           | Φ        |
|---------------------------------------------------|------------------------|-------------|-------|-------------|----------|----------|-----------------------------------------|-------------|----------|
| supplier mine Orders Finance                      | Admeniatration         | Assessments | Manag | e Guppher I | boker    |          |                                         |             |          |
| Search PO Number +                                |                        | 60          |       |             |          |          |                                         |             |          |
| Notifications                                     |                        |             |       |             |          | Cer<br>O | ment las<br>enderte                     |             |          |
|                                                   |                        |             |       |             | Politica |          | Purchase Orders<br>Purchase History     |             |          |
| Subject                                           |                        |             |       |             |          |          | Inclusi                                 |             |          |
| No resulte found.                                 |                        |             |       |             |          |          | Papranta                                |             |          |
| 🐻 Orders At A Glance                              |                        |             |       |             |          |          | ne important ducuments are plan<br>tuto | ied on Adro |          |
|                                                   |                        |             |       |             | NEUA     |          |                                         |             |          |
| PO Number Description                             | Dider<br>Date          |             |       |             |          |          |                                         |             |          |
| Ne search<br>conducted                            |                        |             |       |             |          |          |                                         |             |          |
|                                                   |                        |             |       |             |          |          |                                         |             |          |
| opyright (c) 1998, 2017, Gracie and/or ns affilia | ites. All rights reser | ved.        |       |             |          |          |                                         | Privacy 10  | nernaret |

Si vous rencontrez des problèmes avec le processus d'inscription, veuillez-vous référer au document détaillaient vos contacts chez Experian.